# ELEKTRONISKĀS DEKLARĒŠANAS SISTĒMA

# LIETOTĀJA PALĪGMATERIĀLS

PVN atmaksas iesniegumu un lēmumu apstrāde

2016

# Saturs

| 1.           | Ievads                                                                     | .3  |
|--------------|----------------------------------------------------------------------------|-----|
| 1.1.         | Lietotāja instrukcijas pārskats un organizācija                            | . 3 |
| 2.1.         | Apzīmējumi, saīsinājumi un jēdzieni                                        | .4  |
| 2.           | PVN atmaksas procesa raksturojums                                          | . 6 |
| 2.1.         | LR nodokļu maksātāju dokumentu iesniegšana un apstrāde                     | . 6 |
| 2.2.         | Nosacījumi PVN atmaksas dokumentu iesniegšanai                             | . 7 |
|              | 2.2.1. Ja iesniedz LR NM savā vārdā                                        | . 7 |
|              | 2.2.2. Ja LR NM vārdā iesniedz tā pilnvarotā persona                       | .7  |
| 3.           | PVN atmaksas pieteikums                                                    | . 9 |
| 3.1.         | Dokumenta struktūra                                                        | . 9 |
| 3.2.         | Pieteikuma kopīga daļa                                                     | 10  |
| 3.3.         | Pamatinformācija                                                           | 11  |
| 3.4.         | Importēšanas dokumenti                                                     | 14  |
| 3.5.         | Rēķini                                                                     | 17  |
| 3.6.         | Dokumentu kopiju failu ievade                                              | 20  |
| 3.7.         | Klasifikācijas koda ievade                                                 | 21  |
| 4.           | PVN atmaksas pieteikuma precizējums                                        | 23  |
| 5.           | PVN atmaksas pieteikuma saņemšanas apliecinājums                           | 25  |
| 6.           | Lēmums par PVN atmaksu                                                     | 27  |
| 6.1.         | Lēmuma pamatteksts                                                         | 27  |
| 6.2.         | Lēmuma pamatojumi                                                          | 30  |
| 7.           | Atskaitāmas PVN daļas korekcija                                            | 31  |
| 8.           | Atskaitāmās PVN daļas korekcijas saņemšanas apliecinājums                  | 32  |
| 9.           | Lēmums par atskaitāmās PVN daļas korekciju                                 | 33  |
| 9.1.<br>piet | Saraksts ar nodokļu maksātāja iepriekš iesniegtajiem PVN atmaksas eikumiem | 35  |
| 9.2.         | Lēmuma pamatojumi                                                          | 36  |
| 10.          | Kļūdas ziņojums par PVN atmaksas dokumentu                                 | 37  |

## 1. Ievads

Elektroniskās deklarēšanas sistēma sastāv no vairākām neatkarīgām sastāvdaļām, kuru apvienošanas un iekšējo procesu nodrošināšanas rezultātā iegūta vienota vesela sistēma. Šajā palīgmateriālā tiek aprakstīta tikai viena EDS WWW klienta daļas programmas sastāvdaļa - PVN atmaksas dokumenti.

# 1.1. Lietotāja instrukcijas pārskats un organizācija

Šajā palīgmateriālā ir izklāstīta informācija par to, kā reģistrētie EDS lietotāji var iesniegt PVN atmaksas pieteikumus un korekcijas, saistītos dokumentus un kā var iepazīties ar lēmumiem par PVN atmaksas pieņemšanu vai noraidīšanu, aizpildot vai skatot atbilstošu WWW formu (ievadlapu). Sējums sastāv no šādām nodaļām:

- 1.nodaļa (ievads) satur īsu EDS raksturojumu, informāciju par lietotāja palīgmateriāla struktūru, kā arī apzīmējumu, saīsinājumu un jēdzienu skaidrojumu;
- 2.nodaļā iekļauts PVN atmaksas procesa raksturojums, lai lietotājiem būtu pilnīgāks priekšstats ne tikai par dokumentu aizpildīšanu, bet arī par procesa norisi kopumā;
- 3.nodaļa satur aprakstu, kā aizpildīt PVN atmaksas pieteikumu;
- 4.nodaļā aprakstīts, kā iesniegt PVN atmaksas dokumenta precizējumu;
- 5.nodaļā ir informācija par PVN atmaksas pieteikuma saņemšanas apliecinājumu;
- 6.nodaļa satur aprakstu par to, kā lietotājs ar iepazīties ar lēmumu par PVN atmaksu;
- 7.nodaļā sniegts apraksts, kā aizpildīt atskaitāmās PVN daļas korekcijas pieteikumu;
- 8.nodaļā ir informācija par atskaitāmās PVN daļas korekcijas saņemšanas apliecinājumu;
- 9. nodaļā aprakstīts lēmums par atskaitāmās PVN daļas korekciju;
- 10. nodaļā iekļauts kļūdas ziņojuma par PVN atmaksas ziņojumu apraksts;

Palīgmateriāls ir organizēts, kombinējot brīvu izklāstu stāstījuma formā ar formalizētām tabulām un attēliem. Tabulās pārskatāmības labad teksts ir samazinātā fontā. Programmatūras spiedpogas tiek apzīmētas kvadrātiekavās, piemēram, [OK], dažviet sastopami to attēli.

Ja nepieciešams īpaši pievērst lietotāja uzmanību, tad tiek lietota šāda apraksta forma.

# 2.1. Apzīmējumi, saīsinājumi un jēdzieni

Dokumentā izmantoti šādi apzīmējumi un saīsinājumi:

| Apzīmējums vai<br>saīsinājums | Skaidrojums                       |  |  |  |
|-------------------------------|-----------------------------------|--|--|--|
| ES                            | Eiropas Savienība                 |  |  |  |
| EDS                           | lektroniskās deklarēšanas sistēma |  |  |  |
| LR                            | Latvijas Republika                |  |  |  |
| NA                            | Nodokļu administrācija            |  |  |  |
| NM                            | Nodokļu maksātājs                 |  |  |  |
| NMR                           | Nodokļu maksātāju reģistrs        |  |  |  |
| PVN                           | Pievienotās vērtības nodoklis     |  |  |  |
| VID                           | Valsts ieņēmumu dienests          |  |  |  |

Dokumentā izmantoto jēdzienu īss skaidrojums ir sniegts zemāk esošajā tabulā:

| Jēdziens    | Jēdziena skaidrojums                                                                                                    |
|-------------|----------------------------------------------------------------------------------------------------|
| Deklarācija | Plašā nozīmē - saprotot ar to praktiski visus nodokļu maksātāju<br>iesniedzamos dokumentus - arī pārskatus, paziņojumus, ziņojumus,<br>veidlapas utt.                       |
| Dokuments   | Šeit: sinonīms vārdam "deklarācija"                                                                                                    |
| Fails       | Datu kopums viena veida informācijas glabāšanai datu nesējā (piemēram,<br>disketē). Katram failam ir nosaukums. Bieži lietots faila sinonīms ir datne                       |
| Hipersaite  | Pasvītrots vai kā citādi izcelts vārds vai frāze, uz kura novietojot kursoru un<br>noklikšķinot peles kreiso taustiņu, displeja ekrānā tiek parādīts kāds cits<br>dokuments |
| Ieraksts    | Rindiņa kādā dokumentā (deklarācijā)                                                                                                    |
| Ievadlapa   | WWW forma, kurā var aizpildīt laukus                                                                                                    |

| Jēdziens        | Jēdziena skaidrojums                                                                                                    |  |  |  |  |
|-----------------|----------------------------------------------------------------------------------------------------|--|--|--|--|
| Klikšķis        | Peles pogas nospiešana un atlaišana pēc peles kursora novietošanas<br>vajadzīgajā aktīvā loga vietā. Pēc noklusēšanas pieņemts, ka klikšķi veic ar<br>peles kreiso pogu. Ja domāts būs klikšķis ar labo pogu, tas tiks norādīts<br>īpaši. Vārdu salikuma "veikt klikšķi" vietā tiks lietots "uzklikšķināt"                                         |  |  |  |  |
| Lapa            | Šeit: kāds no WWW dokumentiem                                                                                                    |  |  |  |  |
| Lauks           | Taisnstūrveida ekrāna elements, kurā var skatīt vai ievadīt informāciju,<br>ierakstot vai izvēloties no saraksta.                                                                                                    |  |  |  |  |
| Pārlūkprogramma | Lietojumprogramma, kas paredzēta datu bāzu, WWW dokumentu<br>izskatīšanai, lai atrastu lietotājam vajadzīgo informāciju, piemēram,<br>Internet Explorer                                                                                                    |  |  |  |  |
| Radiopoga       | Ekrāna elements, kas sastāv no aplīša un teksta. Radiopogas tiek apvienotas,<br>lai parādītu lietotājam fiksētu savstarpēji izslēdzošu alternatīvu kopu. Šajā<br>kopai ir jāsatur vismaz divas alternatīvas, no kurām viena parasti ir izvēlēta<br>(tās aplītis ir aizpildīts).<br>Alternatīvu izvēlas, ar peli ieklikšķinot attiecīgajā radiopogā |  |  |  |  |
| Saistīti lauki  | Lauki, no kuriem viens tiks aizpildīts automātiski, līdzko otrā laukā ievadīs informāciju                                                                                                    |  |  |  |  |
| Uzklikšķināt    | Skat. "Klikšķis" skaidrojumu                                                                                                    |  |  |  |  |
| WWW             | Internetā izvietota dokumentu sistēma, kas saistīta ar hipersaitēm                                                                                                    |  |  |  |  |

## 2. PVN atmaksas procesa raksturojums

Eiropas Savienības (ES) Padome 12.02.2008 ir pieņēmusi Direktīvu 2008/9/EK, ar ko nosaka sīki izstrādātus noteikumus Direktīvā 2006/112/EK paredzētajai pievienotās vērtības nodokļa atmaksāšanai nodokļa maksātājiem, kas neveic uzņēmējdarbību attiecīgās valsts teritorijā, bet veic uzņēmējdarbību citā dalībvalstī. Tajā ir izstrādāti jauni noteikumi pievienotās vērtības nodokļa (PVN) atmaksāšanai tiem nodokļu maksātājiem (NM), kas neveic uzņēmējdarbību atmaksas dalībvalstī.

Direktīva nosaka, ka NM, kas neveic uzņēmējdarbību atmaksas dalībvalstī, adresē elektronisku atmaksas pieteikumu atmaksas dalībvalstij, iesniedzot to dalībvalstī, kurā NM veic uzņēmējdarbību, izmantojot elektronisku portālu, ko izveidojusi šī dalībvalsts un LR gadījumā tika izvēlēta VID Elektroniskās deklarēšanas sistēma, lai nodrošinātu elektronisku PVN atmaksas pieteikumu pieņemšanu no LR reģistrētiem NM un to pārsūtīšanu uz atbilstošo ES dalībvalstu nodokļu administrācijām (NA), kā arī no citām ES dalībvalstīm saņemto PVN atmaksas pieteikumu apstrādi, lēmumu pieņemšanu un to paziņošanu PVN atmaksas pieteikuma iesniedzējam.

# 2.1. LR nodokļu maksātāju dokumentu iesniegšana un apstrāde

LR NM iesniegto PVN atmaksas pieteikumu u.c. dokumentu pieņemšanas un apstrādes procesu var uzsākt Latvijā reģistrēts PVN maksātājs, kurš sagatavo un, izmantojot EDS, iesniedz VID kādas ES dalībvalsts nodokļu administrācijai (NA) adresētu šajā valstī aprēķinātā un samaksātā PVN atmaksas pieteikumu. Pieteikumu atļauts iesniegt līdz nākamā gada 30. septembrim (tātad par 2015. gadu - līdz 2016. gada 30.09. u.t.t.).

NM jābūt reģistrētam PVN maksātājam laika periodā, par kuru tiek iesniegts PVN atmaksas pieteikums vai atskaitāmās PVN daļas korekcija. Tā kā PVN atmaksas procesā ir iesaistītas arī citas ES dalībvalstis, tad automatizētu datu apmaiņu ar tām pilnībā nodrošina VID, līdz ar ko LR NM iesaistīšanās PVN atmaksas procesā faktiski aprobežojas ar dokumentu iesniegšanu, izmantojot EDS, un lēmumu skatīšanas, izmantojot EDS. Šajā palīgmateriālā tiek uzskaitīts īss būtiskās funkcionalitātes kopsavilkums: tāpat kā pārējos dokumentus, arī PVN atmaksas pieteikumus, to precizējumus, atskaitāmās PVN daļas korekcijas dokumentus var saglabāt EDS vai nu kā melnrakstus - neveicot dokumentu satura kontroli (dokumenti iegūst statusu "Nenoteikts"), vai izpildot visas pārbaudes, kā rezultātā dokumenti iegūst statusu "Kļūdains" vai "Gatavs iesniegšanai". Pēc dokumenta parakstīšanas tā tālākās apstrādes laikā notiek datu kontroles, par kuru rezultātiem EDS lietotājs tiek informēts divējādi:

- ar EDS saglabātā dokumenta statusa maiņu uz "Pieņemts", ja visas pārbaudes tika sekmīgi izturētas, vai "Noraidīts" pretējā gadījumā;
- ar EDS lietotājam dokumenta parakstītājam adresētas e-pasta vēstules palīdzību, kurā dokumenta noraidīšanas gadījumā norādīti noraidīšanas iemesli (ar e-pasta vēstuli nosūtītais paziņojums pieejams lietotājam skatīšanai arī EDS).

Gadījumā, ja dokuments tiek noraidīts, LR NM ir iespēja piecu kalendāro dienu laikā sagatavot un iesniegt dokumenta precizējumu, par dokumenta iesniegšanas oficiālo datumu šajā gadījumā tiek uzskatīts pirmreizējā dokumenta iesniegšanas datums.

# 2.2. Nosacījumi PVN atmaksas dokumentu iesniegšanai

Dokumentus iesniegt var gan savā vārdā, kā arī tos var iesniegt pilnvarotā persona.

# 2.2.1. Ja iesniedz LR NM savā vārdā

Gadījumos, kad PVN atmaksas pieteikumu iesniedz LR NM savā vārdā, tad tieši šim NM ir jābūt reģistrētam kā EDS klientam un viņu pārstāvošām fiziskām personām jābūt reģistrētiem kā EDS lietotājiem, kā arī, lai būtu iespēja sagatavoto dokumentu elektroniski parakstīt, vai nu vismaz vienam no LR NM pārstāvošajiem lietotājiem ir jābūt LR Nodokļu maksātāju reģistrā (NMR) oficiāli reģistrētām vienpersoniskām PVN atmaksas dokumentu parakstīšanas tiesībām, vai, ja parakstīšanas tiesības nav vienpersoniskas, tad LRNM pārstāvošo EDS lietotāju skaitā jābūt tādam personu "komplektam", kas kopumā nodrošina PVN atmaksas dokumentu pilnvērtīgu parakstīšanu.

### 2.2.2. Ja LR NM vārdā iesniedz tā pilnvarotā persona

Ir iespējams gadījums, kad PVN atmaksas pieteikumu LR NM vārdā iesniedz tā pilnvarotā persona, kas vispārīgā gadījumā var būt arī Latvijā nereģistrēta ārvalstu juridiskā persona. Ilustrācijai piemērs, pieņemot, ka Latvijas nodokļu maksātājs ir, piemēram, A un tā pilnvarotā persona ir Somijā reģistrēts uzņēmums B, kura vārdā Latvijā darbojas fiziska persona Jānis Celmiņš (JC):

- 1) A izsniedz pilnvaru B ar pilnvarojuma apjomu veikt PVN atmaksas pieteikumu iesniegšanu un parakstīšanu A vārdā un ar tiesībām veikt pārpilnvarošanu.
- B realizē savas pārpilnvarošanas tiesības un izsniedz pilnvaru JC ar pilnvarojuma apjomu - veikt PVN atmaksas pieteikumu iesniegšanu A vārdā un parakstīt tos.
- 3) Pamatojoties uz A aizpildītu dokumentu "Iesniegums par Valsts ieņēmumu dienesta Elektroniskās deklarēšanas sistēmas lietotāju saraksta noteikšanu un pilnvaru piešķiršanu" VID EDS administrators (ja dokuments iesniegts papīra formā) vai NM pārstāvis elektroniski reģistrē jaunu EDS klienta A lietotāju JC.
- A nozīmētais tiesību pārvaldnieks piešķir JC pilnas tiesības darbā ar PVN atmaksas pieteikumiem.
- 5) JC ar EDS palīdzību noformē PVN atmaksas pieteikumu, norādot tā iesniedzēju A un pilnvaroto personu B.
- 6) JC paraksta PVN atmaksas pieteikumu un pirms parakstīšanas tiek automātiski veiktas pārbaudes:

a. vai A ir pilnvarojis B būt par to pārstāvošu personu PVN atmaksas pieteikuma iesniegšanā;

b. vai JC ir pilnvarojums pārstāvēt A un vai šo pilnvarojumu ir izsniedzis B;

c. vai JC pilnvaras apjoms atļauj A vārdā parakstīt PVN atmaksas pieteikumu.

7) Ja (6) punktā minēto pārbaužu rezultāts ir sekmīgs, un PVN atmaksas pieteikums, kas iesniegts A vārdā ar pilnvaroto personu B un ko parakstījis

JC ir korekts, tas VID tālāk tiek apstrādāts atbilstoši normatīvajiem aktiem, t.sk. nosūtīts pieteikumā norādītās ES dalībvalsts NA.

# **3. PVN atmaksas pieteikums**

- *Elektroniskās deklarēšanas sistēmā šim dokumentam ir piešķirts īsais nosaukums (dokumenta veids) "PVN atmaksas pieteikums"*
- Šo dokumentu var iesniegt, aizpildot WWW ievadlapu (aprakstīts tālāk tekstā) vai augšupielādējot iepriekš sagatavotu failu XML formātā.

# 3.1. Dokumenta struktūra

Pieteikuma ievadei paredzētajā WWW lapā ir kopīgā daļa un četras sadaļas (Zīm. 3-1):

- Pamatinformācija
- Importēšanas dokumenti
- Rēķini
- Dokumentu kopiju faili

|                                              | PVN atmaksas pieteikums                                                                                               |  |  |  |
|----------------------------------------------|----------------------------------------------------------------------------------------------------|--|--|--|
| Periods no:<br>PVN atmaksāšanas valsts:      | 01.12.2009 • līdz 31.12.2009 •<br>LU 💟 • Pieteikuma aizpildīšanai atļautās valcdas - Vācu, Angļu, Franču • Kopīgā daļ |  |  |  |
| Pamatinformācija Import                      | išanas dakumenti Rēķini Dokumentu kopiju faili                                                                        |  |  |  |
| IESNIEDZEJS<br>Nodokļu reģistrācijas numurs: | LV 48777777777 Sadalas                                                                                                |  |  |  |
| Nosaukums:                                   | V & W SIA                                                                                                    |  |  |  |
| Adrese:                                      | LV Demonstrācijas iela - 1, LV-5126 *                                                                                 |  |  |  |
| E-pasta adrese:                              | demo_adrese@demo_domens.lv *                                                                                          |  |  |  |
| Telefona numurs:                             |                                                                                                    |  |  |  |
|                                              |                                                                                                    |  |  |  |

Zīm. 3-1 PVN atmaksas pieteikuma struktūra

# 3.2. Pieteikuma kopīga daļa

Kopīgā daļa ir redzama vienmēr pie jebkuras citas izvēlētās sadaļas:

| Lauks                                           | Obli-<br>gāts | Aizpildīšana/Piezīmes                                                                                                    |
|-------------------------------------------------|---------------|----------------------------------------------------------------------------------------------------|
| Periods no                                      | Х             | PVN atmaksas pieteikuma perioda sākuma datums<br>Pieteikumu par konkrētā gadā aprēķināto un samaksāto PVN drīkst iesniegt līdz<br>nākamā gada 30.septembrim.<br>Nodokļu maksātājam jābūt reģistrētam kā PVN maksātājam periodā, kas pilnībā vai<br>daļēji pārklājas ar PVN atmaksas pieteikumā norādīto laika periodu                                                                      |
| Periods līdz                                    | Х             | PVN atmaksas pieteikuma perioda beigu datums<br>Atmaksas periods nedrīkst būt lielāks par 1 kalendāro gadu.<br>Atmaksas periods nedrīkst būt mazāks par 3 kalendārajiem mēnešiem, izņemot<br>gadījumu, ja atmaksas perioda beigu datums ir vienāds ar gada pēdējās dienas<br>datumu - 31. decembri.<br>Atmaksas perioda beigu datumam jābūt mazākam par pieteikuma iesniegšanas<br>datumu. |
| PVN<br>atmaksāšanas<br>valsts                   | Х             | ES dalībvalsts, kurai adresēts PVN atmaksas pieteikums un kura veiks PVN atmaksu                                                                                                    |
| Pieteikuma<br>aizpildīšanai atļautās<br>valodas |               | Izvadlauks. Saraksts ar valodām, kurās atļauts aizpildīt brīvā teksta laukus PVN<br>atmaksas pieteikumā, kurš adresēts attiecīgajai ES dalībvalstij.<br>Saraksts tiek automātiski izveidots un parādīts lietotājam pēc tam, kad ir izvēlēts<br>lauka "PVN atmaksāšanas valsts" saturs                                                                                                    |

# 3.3. Pamatinformācija

Sadaļas ievadlapas (Zīm. 3-2) apraksts sniegts tabulā.

|                                 |                                                                 | PVN atma                                                                  | ksas pieteikums       |           |
|---------------------------------|-----------------------------------------------------------------|---------------------------------------------------------------------------|-----------------------|-----------|
| Periods no:                     | 2                                                               | līdz                                                                      |                       |           |
| PVN atmaksāšanas valsts:        | Pieteikuma aizpildiš                                            | anai atļautās valodas -                                                   |                       |           |
|                                 |                                                                 |                                                                           |                       |           |
| Pamatinformācija Importēš       | anas dokumenti Rēķini I                                         | Dokumentu kopiju faili                                                    |                       |           |
| IE SNIEDZĖJS                    |                                                                 |                                                                           |                       |           |
| Nodokļu reģistrācijas numurs:   | LV 70103055702                                                  |                                                                           |                       |           |
| Nosaukums:                      | V&W SIA                                                         | *                                                                         |                       |           |
| Adrese:                         | LV Aleksandra Čaka iela 9                                       | 19, Rîga, LV-1011                                                         | *                     |           |
| E-pasta adrese:                 | Evalds.Vilums@ExigenServi                                       | ces Com                                                                   |                       |           |
| Telefona numurs:                |                                                                 |                                                                           |                       |           |
| IESNIEDZĚJA PU NVAROTÁ P        | FRSONA                                                          |                                                                           |                       |           |
| Nodokļu reģistrācijas numurs:   |                                                                 |                                                                           |                       |           |
| Nosaukums:                      | ·                                                               |                                                                           |                       |           |
| Adrese:                         |                                                                 |                                                                           |                       |           |
| E-pasta adrese:                 |                                                                 |                                                                           |                       |           |
| Telefona numurs:                |                                                                 |                                                                           |                       |           |
| BANKAS KONTS                    |                                                                 |                                                                           |                       |           |
| Īpašnieks:                      | 🔿 iesniedzējs 🔿 pilnvard                                        | ıtā persona                                                               |                       |           |
| Īpašnieka nosaukums:            |                                                                 |                                                                           |                       |           |
| IBAN:                           |                                                                 | *                                                                         |                       |           |
| BIC:                            |                                                                 | *                                                                         |                       |           |
| Konta valūta:                   |                                                                 | × *                                                                       |                       |           |
| DARBĪBAS VEIDI                  |                                                                 |                                                                           |                       |           |
| NACE2 klasifikators             |                                                                 |                                                                           |                       |           |
|                                 |                                                                 | <b>v</b>                                                                  | ~                     | Y         |
| 🔿 escelate heitä telestä        |                                                                 |                                                                           |                       | Pievienot |
| 💛 apraksts briva teksta         |                                                                 |                                                                           |                       |           |
| 🔲 apliecinu, ka pieteikumā no   | rādītā informācija ir patiesa un                                | atmaksas periodā nav veikti darījum                                       | i atmaksas            |           |
| saistītus pakalpojumus, kā      | ansporta pakalpojumus ES ter<br>arī preču piegādi vai pakalpoju | ntorija un ar precu transportēšanu E:<br>mu sniegšanu personām, kuras atm | s tentorija<br>iaksas |           |
| dalībvalstī ir atbildīgas par n | odokla nomaksu                                                  |                                                                           |                       |           |

# Zīm. 3-2 Pamatinformācijas ievades lapa

| Lauks Obligāts             |      | Aizpildīšana/Piezīmes                                                                                                    |  |  |  |
|----------------------------|------|----------------------------------------------------------------------------------------------------|--|--|--|
|                            |      | IESNIEDZĒJS                                                                                                    |  |  |  |
| PVN reģistrācijas numurs X |      | Tiek aizpildīts automātiski ar tā NM nosaukumu un NMR kodu, kurš tika<br>izvēlēts pirms pārskata iesniegšanas.                                                                                                    |  |  |  |
| Nosaukums                  | Х    | Šie lauki nav labojami. Izvēlētā nodokļu maksātāja reģistrācijas kodam ir<br>pievienota abreviatūra "LV"                                                                                                    |  |  |  |
| Adrese X                   |      | Tiek aizpildīts automātiski ar tā NM juridisko adresi, kurš tika izvēlēts pirms<br>pārskata iesniegšanas.<br>Adresei priekšā tiek nodrošināta abreviatūra "LV", kas nav maināma                                                                                                    |  |  |  |
| E-pasta adrese             | Х    | Tiek aizpildīta automātiski ar aktīvā EDS lietotāja e-pasta adresi, pārstāvot<br>konkrēto klientu                                                                                                    |  |  |  |
| Telefona numurs            |      | Izvēlētā nodokļu maksātāja telefona numurs                                                                                                    |  |  |  |
|                            | IESN | NEDZĒJA PILNVAROTĀ PERSONA                                                                                                    |  |  |  |
| NM reģistrācijas numurs X* |      | PVN atmaksas pieteikumā norādītā iesniedzēja pilnvarotās personas NM<br>reģistrācijas numurs.<br>ek ievadīts LR FP personas kods un tas ir sintaktiski nekorekts vai nav atrasts<br>VID datubāzē, par to tiek parādīts atbilstošs kļūdas ziņojums. Pretējā<br>gadījumā, izejot no korekti aizpildīta lauka, paziņojums netiek rādīts. Netiek<br>kontrolēta atbilstība starp kodu un ievadīto nosaukumu. Izvēlētā iesniedzēja<br>pilnvarotās personas nodokļu maksātāja reģistrācijas kodam tiek pievienota<br>valsts abreviatūra, ko var izvēlēties no valstu kodu saraksta reģistrācijas<br>numura ievadlauka kreisajā pusē.<br>*Obligāts, ja iesniedzējs aizpilda šo sadaļu "Iesniedzēja pilnvarotā persona" |  |  |  |
| Nosaukums                  |      | PVN atmaksas pieteikumā norādītā iesniedzēja pilnvarotās personas<br>nosaukums.<br>Par juridiskām personām tiek aizpildīts automātiski ar nodokļu maksātāja<br>nosaukumu pēc tam, kad ievadīts korekts NM reģistrācijas numurs.                                                                                                    |  |  |  |
| Adrese                     | X*   | PVN atmaksas pieteikumā norādītā iesniedzēja pilnvarotās personas adrese.<br>Par juridiskām personām tiek aizpildīts automātiski ar nodokļu maksātāja<br>adresi pēc tam, kad ievadīts korekts NM reģistrācijas numurs<br>*Obligāts, ja iesniedzējs aizpilda šo sadaļu "Iesniedzēja pilnvarotā persona"                                                                                                    |  |  |  |
| E-pasta adrese X*          |      | Jāievada e-pasta adrese<br>*Obligāts, ja iesniedzējs aizpilda šo sadaļu "Iesniedzēja pilnvarotā persona"                                                                                                    |  |  |  |

| Lauks                      | Obligāts                                                    | Aizpildīšana/Piezīmes                                                                                                    |  |  |
|----------------------------|-------------------------------------------------------------|----------------------------------------------------------------------------------------------------|--|--|
| Telefona numurs            |                                                             | PVN atmaksas pieteikumā norādītā iesniedzēja pilnvarotās personas telefona<br>numurs.                                                                                                    |  |  |
|                            |                                                             | BANKAS KONTS                                                                                                    |  |  |
| Īpašnieks X                |                                                             | Bankas konta īpašnieks, izvēle no 2 vērtībām:<br>●iesniedzējs<br>●pilnvarotā persona                                                                                                    |  |  |
| Īpašnieka<br>nosaukums     | Х                                                           | Bankas konta īpašnieka nosaukums                                                                                                    |  |  |
| IBAN                       | Х                                                           | Bankas konta IBAN numurs                                                                                                    |  |  |
| BIC                        | Х                                                           | Bankas konta BIC kods                                                                                                    |  |  |
| Konta valūta               | nta valūta X Bankas konta valūta. Izvēle no valūtu saraksta |                                                                                                    |  |  |
|                            |                                                             | DARBĪBAS VEIDI                                                                                                    |  |  |
| Darbības veidi             | X                                                           | Dokumenta iesniedzēja saimnieciskās darbības veidu apraksta formas izvēle.<br>Ja lietotājs izdarīs izvēli "NACE2 klasifikators", dokumenta iesniedzēja<br>saimnieciskās darbības aprakstam tiks izmantotas izvēles no NACE2<br>klasifikatora.<br>Ja lietotājs izdarīs izvēli "apraksts brīvā tekstā", saimnieciskās darbības<br>aprakstam tiks izmantots brīvā teksta ievades lauks, kurš automātiski parādīsies<br>uz ekrāna kā ievadlauks.<br>Tā kā dalībvalsts pati nosaka, vai atļauj norādīt brīvā tekstā vai nē, atkarībā no<br>izvēlētās valsts, iespējams, ka izvēle nebūs pieejama un būs tikai iespēja<br>izvēlēties no NACE2 klasifikatora.<br>Pieejamās NACE2 klasifikatora vērtības ir ierobežotas ar tām, kuras piesaistītas<br>nodokļu maksātājam, kas norādīts kā dokumenta iesniedzējs. Vienā<br>klasifikatora lodziņā atļauts izvēlēties vienu vērtību.<br>Lai izdzēstu lietotāja iepriekš norādītu NACE2 vērtību, pieejamo NACE2 kodu<br>sarakstā ir jāizvēlas "tukša" vērtība |  |  |
| Apliecinu, ka pieteikumā X |                                                             | EDS lietotāja apliecinājums, ka PVN atmaksas pieteikumā norādītajā periodā<br>nodokļu maksātājs nav veicis saimniecisko darbību PVN atmaksas dalībvalstī.<br>Atzīmēta izvēles rūtiņa nozīmē, ka apliecinājums ir sniegts. Neatzīmēta izvēles<br>rūtiņa nozīmē, ka apliecinājums nav sniegts. Ja izvēles rūtiņa nav atzīmēta,<br>pieteikumu nav iespējams iesniegt.                                                                                                    |  |  |

# 3.4. Importēšanas dokumenti

Šajā sadaļā tiek norādīta informācija par importēšanas dokumentiem, kurus nodokļu maksātājs nolēmis iekļaut PVN atmaksas pieteikumā.

Ja netiks norādīta neviena importēšanas dokumenta un rēķina rindiņa, tad šādu pieteikumu atļauts iesniegt tikai kā precizējumu. Šāda precizējuma iesniegšana tiks traktēta kā iepriekš iesniegta PVN atmaksas pieteikuma atsaukšana.

Sadaļas ievadlapas (Zīm. 3-3, Zīm. 3-4) apraksts sniegts tabulā.

|      | Dokumenta identifi | kācijas informācija       |                         | Preču vai pakalpo    |                     |        |                       |
|------|--------------------|---------------------------|-------------------------|----------------------|---------------------|--------|-----------------------|
| p.k. | Numura1            | VAD dokumenta A           | Izsniegsanas<br>datums* | Klasifikācijas kods* | Apraksts brīvā teks | tā     | Dokumenta izsniedzeja |
|      | Numurs             | daļas saturs <sup>1</sup> | uatums                  | Masilikacijas kous   | Apraksts            | Valoda | nosaukums             |
| 1    | 2                  | 3                         | 4                       | 5                    | 6                   | 7      | 8                     |
| 1    |                    |                           |                         |                      |                     | ~      |                       |
| 2    |                    |                           |                         |                      |                     | ~      |                       |
| 3    |                    |                           |                         |                      |                     | ~      |                       |
| 4    |                    |                           |                         |                      |                     | ~      |                       |
| 5    |                    |                           |                         |                      |                     | ~      |                       |
| 6    |                    |                           |                         |                      |                     | ~      |                       |
| 7    |                    |                           |                         |                      |                     | ~      |                       |
| 8    |                    |                           |                         | :                    |                     | ~      |                       |
| 9    |                    |                           |                         |                      |                     | ~      |                       |
| 10   |                    |                           |                         |                      |                     | ~      |                       |

Zīm. 3-3 Importēšanas dokumenti - 1.-8. kolonnas

| Dokumenta izsniedzēja adrese<br>Adrese* Valsts* |    | Dokumenta izeniedzēja | Darījuma | Ar PVN              |            | Atekaitāmā       | Atskaitāmā |              |
|-------------------------------------------------|----|-----------------------|----------|---------------------|------------|------------------|------------|--------------|
|                                                 |    | telefons              | valūta*  | apliekamā<br>summa* | PVN summa* | PVN daļa, %      | PVN summa* |              |
| 9                                               | 10 | 11                    | 12       | 13                  | 14         | 15               | 16         |              |
|                                                 | ~  |                       | >        |                     |            |                  |            | <u>Dzēst</u> |
|                                                 | ~  |                       | >        |                     |            |                  |            | <u>Dzēst</u> |
|                                                 | ~  |                       | <        |                     |            |                  |            | <u>Dzēst</u> |
|                                                 | ~  |                       | <        |                     |            |                  |            | <u>Dzēst</u> |
|                                                 | ~  |                       | ~        |                     |            |                  |            | <u>Dzēst</u> |
|                                                 | ~  |                       | <        |                     |            |                  |            | <u>Dzēst</u> |
|                                                 | ~  |                       | >        |                     |            |                  |            | <u>Dzēst</u> |
|                                                 | ~  |                       | >        |                     |            |                  |            | <u>Dzēst</u> |
|                                                 | ~  |                       | ~        |                     |            |                  |            | <u>Dzēst</u> |
|                                                 | ~  |                       | ~        |                     |            |                  |            | <u>Dzēst</u> |
|                                                 |    | 0,00                  | 0,00     |                     | 0,00       | <u>Pievienot</u> |            |              |

Zīm. 3-4 Importēšanas dokumenti - 9.-16. kolonnas

| Lauks                                                                           | Kol.nr. | Obligāts | Paskaidrojums                                                                                                    |
|---------------------------------------------------------------------------------|---------|----------|----------------------------------------------------------------------------------------------------|
| Nr. p.k.                                                                        | 1       | Х        | Tiek aizpildīts automātiski un nav labojams                                                                                                    |
| Dokumenta identifikācijas<br>informācija / Numurs                               | 2       | X*       | Importēšanas dokumenta numurs<br>* Rindā obligāti jābūt aizpildītai vienai no kolonnām (2)<br>vai (3)                                                                                                    |
| Dokumenta identifikācijas<br>informācija - VAD dokumenta<br>A daļas saturs      | 3       | X*       | <ul> <li>VAD dokumenta A daļas saturs</li> <li>* Rindā obligāti jābūt aizpildītai vienai no kolonnām (2) vai (3)</li> </ul>                                                                                                    |
| Izsniegšanas datums                                                             | 4       | X        | Importēšanas dokumenta izsniegšanas datums formātā dd.mm.gggg vai<br>izvēle no kalendāra                                                                                                    |
| Preču vai pakalpojumu<br>klasifikācija / Klasifikācijas<br>kods                 | 5       | Х        | Attiecīgā importēšanas dokumenta preču vai pakalpojumu klasifikācijas<br>kodu saraksts.<br>Lai norādītu klasifikācijas kodus vai labotu esoša dokumenta<br>klasifikācijas kodus, jānospiež poga lauka labajā pusē, pēc kuras<br>nospiešanas tiks atvērts preču un pakalpojumu klasifikācijas izvēles lapa<br>(skat. 3.7.).                              |
| Preču vai pakalpojumu<br>klasifikācija /<br>Apraksts brīvā tekstā /<br>Apraksts | 6       | X*       | Attiecīgā importēšanas dokumenta preču vai pakalpojumu klasifikācijas<br>apraksts brīvā tekstā. Aizpildot preču vai pakalpojumu klasifikācijas<br>aprakstu, dokumenta pārbaudes laikā automātiski tiek aizpildīts arī kods<br>"10", ja vien tas nav bijis izvēlēts iepriekš.<br>*Obligāts, ja izvēlēts preču vai pakalpojumu klasifikācijas kods "10"   |
| Preču vai pakalpojumu<br>klasifikācija / Apraksts brīvā<br>tekstā / Valoda      | 7       | X*       | Attiecīgā importēšanas dokumenta preču vai pakalpojumu klasifikācijas<br>apraksta brīvā tekstā aizpildīšanas valoda.<br>Lauka saturs tiek noformēts kā izvēles saraksts ar valodām, kurās atļauts<br>aizpildīt brīvā teksta laukus PVN atmaksas pieteikumā, kurš adresēts<br>attiecīgajai ES dalībvalstij<br>*Obligāts, ja rindā aizpildīta (6) kolonna |
| Dokumenta izsniedzēja<br>nosaukums                                              | 8       | Х        | Importēšanas dokumenta izsniedzēja nosaukums                                                                                                    |
| Dokumenta izsniedzēja adrese<br>/ Adrese                                        | 9       | Х        | Dokumenta izsniedzēja adrese                                                                                                    |
| Dokumenta izsniedzēja adrese<br>/ Valsts                                        | 10      | Х        | Dokumenta izsniedzēja adreses valsts - izvēle no saraksta ar ne-ES valstu<br>kodiem                                                                                                    |
| Dokumenta izsniedzēja<br>telefons                                               | 11      |          | Dokumenta izsniedzēja telefona numurs                                                                                                    |
| Darījuma valūta                                                                 | 12      |          | Importēšanas dokumentā norādītā valūta - izvēle no saraksta                                                                                                    |
| Ar PVN apliekamā summa                                                          | 13      | X        | Importēšanas dokumentā norādītā ar PVN apliekamā summa. Pieļaujami<br>ne vairāk kā divi cipari aiz komata. Lauka "Ar PVN apliekamā summa"<br>vērtība ir jānorāda ar to pašu zīmi (+ vai - ), kāda tā ir laukā "PVN<br>summa"                                                                                                    |

| Lauks                                | Kol.nr. | Obligāts | Paskaidrojums                                                                                                    |
|--------------------------------------|---------|----------|----------------------------------------------------------------------------------------------------|
| Ar PVN apliekamā summa /<br>kopsumma | 13      |          | Lauks tiek aizpildīts automātiski un nav labojams                                                                                                    |
| PVN summa                            | 14      | X        | Importēšanas dokumentā norādītā PVN summa. Pieļaujami ne<br>vairāk kā divi cipari aiz komata. Lauka "PVN summa" vērtība<br>ir jānorāda ar to pašu zīmi (+ vai -), kāda tā ir laukā "Ar PVN<br>apliekamā summa"                                                                                                    |
| PVN summa / kopsumma                 | 14      |          | Lauks tiek aizpildīts automātiski un nav labojams Visu PVN<br>atmaksas pieteikumā iekļauto rēķinu un importēšanas<br>dokumentu PVN kopsummai jābūt lielākai vai vienādai ar 400<br>EUR (vai attiecīgās valsts nacionālās valūtas ekvivalentā), ja<br>atmaksas periods ir mazāks par 1 kalendāro gadu un lielāks par<br>3 kalendārajiem mēnešiem.<br>Visu PVN atmaksas pieteikumā iekļauto rēķinu un<br>importēšanas dokumentu PVN kopsummai jābūt lielākai vai<br>vienādai ar 50 EUR (vai attiecīgās valsts nacionālās valūtas<br>ekvivalentā), ja atmaksas periods ir vienāds ar 1 kalendāro<br>gadu vai arī atmaksas periods ir mazāks par 3 mēnešiem un<br>perioda beigu datums ir vienāds ar gada pēdējo dienu - 31.<br>decembri |
| Atskaitāmā PVN daļa %                | 15      |          | Atskaitāmās PVN daļas vērtība - daļa no (14) kolonnā<br>norādītās PVN summas vērtības, ko pieteikuma iesniedzējs<br>pieprasa atmaksāšanai. Ja lauks tiek aizpildīts, tad jānorāda<br>skaitlis, kas lielāks par 0 un mazāks par 100<br>Ja lauks nav aizpildīts, tiek uzskatīts, ka atskaitāmās PVN daļas<br>vērtība ir 100%.                                                                                                    |
| Atskaitāmā PVN summa                 | 16      | Х        | Tiek aprēķināts no kolonnām (14) un (15)<br>Lauks tiek aizpildīts automātiski un nav labojams                                                                                                    |
| Atskaitāmā PVN summa /<br>kopsumma   | 16      |          | Lauks tiek aizpildīts automātiski un nav labojams                                                                                                    |
| Veikt pārrēķinu                      |         |          | Lai veiktu pārrēķinu tajos laukos, kuri tiek automātiski<br>aizpildīti pēc noteiktām formulām (piemēram, ja dokuments<br>augšupielādēts no faila un fails saturējis kļūdainus aprēķinus),<br>pirms pārskata saglabāšanas jāiezīmē pazīmes lauks "Veikt<br>pārrēķinu"                                                                                                    |

# 3.5. Rēķini

Šajā sekcijā tiek norādīta informācija par rēķiniem, kurus nodokļu maksātājs nolēmis iekļaut PVN atmaksas pieteikumā.

Ja netiks norādīta neviena importēšanas dokumenta un rēķina rindiņa, tad šādu pieteikumu atļauts iesniegt tikai kā precizējumu. Šāda precizējuma iesniegšana tiks traktēta kā iepriekš iesniegta PVN atmaksas pieteikuma atsaukšana.

Sadaļas ievadlapas (Zīm. 3-5, Zīm. 3-6,) apraksts sniegts tabulā.

| Nr.  | D-11          | Izsniegšanas | Vienkāršotais | Preču vai pakalp     | Preču vai pakalpojumu klasifikācija |        | Dokumenta izsniedzēja | a<br>Dokumenta izsniedzēja adrese |         |  |
|------|---------------|--------------|---------------|----------------------|-------------------------------------|--------|-----------------------|-----------------------------------|---------|--|
| p.k. | Reķina numurs | datums*      | rēķins        | Klasifikācijas kods* | Apraksts brīvā teks                 | tā     | nosaukums*            | Adrese*                           | Valete* |  |
|      |               |              |               | Masiikacijas kous    | Apraksts                            | Valoda |                       | Aurese                            | Valsts  |  |
| 1    | 2             | 3            | 4             | 5                    | 6                                   | 7      | 8                     | 9                                 | 10      |  |
| 1    |               |              |               |                      |                                     | ~      |                       |                                   | ~       |  |
| 2    |               |              |               |                      |                                     | ~      |                       |                                   | ~       |  |
| 3    |               |              |               |                      |                                     | ~      |                       |                                   | <       |  |
| 4    |               |              |               |                      |                                     | ~      |                       |                                   | <       |  |
| 5    |               |              |               |                      |                                     | ~      |                       |                                   | <       |  |
| 6    |               |              |               |                      |                                     | ~      |                       |                                   | <       |  |
| 7    |               |              |               |                      |                                     | ~      |                       |                                   | <       |  |
| 8    |               |              |               |                      |                                     | ~      |                       |                                   | ~       |  |
| 9    |               |              |               |                      |                                     | ~      |                       |                                   | <       |  |
| 10   |               |              |               |                      |                                     | ~      |                       |                                   | ~       |  |

Zīm. 3-5 Rēķini - 1.-10. Kolonnas

| Dokumen<br>reģistrāc | ta izsniedzēja<br>cijas numurs | Dokumenta izsniedzēja | Darījuma | Ar PVN              |            | Atskaitāmā  | Atskaitāmā |              |
|----------------------|--------------------------------|-----------------------|----------|---------------------|------------|-------------|------------|--------------|
| Numurs*              | Numura veids*                  | telefons              | valūta*  | apilekama<br>summa* | PVN summa" | PVN daļa, % | PVN summa* |              |
| 11                   | 12                             | 13                    | 14       | 15                  | 16         | 17          | 18         |              |
|                      | ~                              |                       | ~        |                     |            |             |            | <u>Dzēst</u> |
|                      | ~                              |                       | ~        |                     |            |             |            | <u>Dzēst</u> |
|                      | ×                              |                       | ~        |                     |            |             |            | <u>Dzēst</u> |
|                      | ×                              |                       | ~        |                     |            |             |            | <u>Dzēst</u> |
|                      | ×                              |                       | ~        |                     |            |             |            | <u>Dzēst</u> |
|                      | ~ ·                            |                       | ~        |                     |            |             |            | <u>Dzēst</u> |
|                      | ~                              |                       | ~        |                     |            |             |            | <u>Dzēst</u> |
|                      | ×                              |                       | ~        |                     |            |             |            | <u>Dzēst</u> |
|                      | ×                              |                       | ~        |                     |            |             |            | <u>Dzēst</u> |
|                      | ×                              |                       | ~        |                     |            |             |            | <u>Dzēst</u> |
|                      |                                |                       |          | 0,00                | 0,00       |             | 0,00       | Pievienot    |

Zīm. 3-6 Rēķini - 11.-18. Kolonnas

| Lauks                                                                        | Kol. nr. | Obligāts | Paskaidrojums                                                                                                    |
|------------------------------------------------------------------------------|----------|----------|----------------------------------------------------------------------------------------------------|
| Nr.p.k.                                                                      | 1        | Х        | Tiek aizpildīts automātiski un nav labojams                                                                                                    |
| Rēķina numurs                                                                | 2        | X*       | Rēķina numurs                                                                                                    |
| Izsniegšanas<br>datums                                                       | 3        | Х        | Rēķina izsniegšanas datums formātā dd.mm.gggg vai izvēle no<br>kalendāra                                                                                                    |
| Vienkāršotais<br>rēķins                                                      | 4        |          | Pazīme par to, ka dokuments ir uzskatāms par vienkāršoto rēķinu<br>(ang. val <i>simplified invoice</i> ). Iezīmēta izvēles rūtiņa nozīmē, ka<br>dokuments ir vienkāršotais rēķins.<br>Neiezīmēta izvēles rūtiņa nozīmē, ka dokuments nav vienkāršotais                                                       |
| Preču vai pakalpojumu<br>klasifikācija / Klasifikācijas<br>kods              | 5        | Х        | Attiecīgā rēķina preču vai pakalpojumu klasifikācijas kodu<br>saraksts.<br>Lai norādītu klasifikācijas kodus vai labotu esoša dokumenta<br>klasifikācijas kodus, jānospiež poga U lauka labajā pusē, pēc kuras<br>nospiešanas tiks atvērts preču un pakalpojumu klasifikācijas izvēles<br>lapa (skat. 3.7.). |
| Preču vai pakalpojumu<br>klasifikācija / Apraksts brīvā<br>tekstā / Apraksts | 6        |          | Attiecīgā rēķina preču vai pakalpojumu klasifikācijas apraksts<br>brīvā tekstā<br>Aizpildot preču vai pakalpojumu klasifikācijas aprakstu,<br>dokumenta pārbaudes laikā automātiski tiek aizpildīts arī kods<br>"10", ja vien tas nav bijis izvēlēts iepriekš.                                               |
| Preču vai pakalpojumu<br>klasifikācija / Apraksts brīvā<br>tekstā / Valoda   | 7        | X*       | Attiecīgā rēķina preču vai pakalpojumu klasifikācijas apraksta<br>brīvā tekstā aizpildīšanas valoda.<br>Lauka saturs tiek noformēts kā izvēles saraksts ar valodām, kurās<br>atļauts aizpildīt brīvā teksta laukus PVN atmaksas pieteikumā, kurš<br>adresēts attiecīgajai ES dalībvalstij                    |
|                                                                              |          |          | 👌 *Obligāts, ja rindā aizpildīta (6) kolonna                                                                                                    |
| Dokumenta<br>izsniedzēja                                                     | 8        | Х        | Rēķina izsniedzēja nosaukums                                                                                                    |
| Dokumenta izsniedzēja adrese<br>/ Adrese                                     | 9        | Х        | Dokumenta izsniedzēja adrese                                                                                                    |
| Dokumenta izsniedzēja adrese<br>/ Valsts                                     | 10       | Х        | Dokumenta izsniedzēja adreses valsts - izvēle no saraksta ar ne-ES valstu kodiem                                                                                                    |
| Dokumenta izsniedzēja<br>reģistrācijas numurs / Numurs                       | 11       | X        | ES dalībvalsts nodokļu maksātāja, kurš izsniedzis attiecīgo rēķinu,<br>reģistrācijas numurs.<br>Reģistrācijas numurs tiek automātiski noformēts ar tās valsts kodu,<br>kuri adresēts attiecīgais PVN atmaksas pieteikums, prefiksā                                                                           |

| Lauks                                                           | Kol.<br>nr. | Obligāts | Paskaidrojums                                                                                                    |
|-----------------------------------------------------------------|-------------|----------|----------------------------------------------------------------------------------------------------|
| Dokumenta izsniedzēja<br>reģistrācijas numurs / Numura<br>veids | 12          | x        | Dokumenta izsniedzēja reģistrācijas numura veids - PVN reģistrācijas<br>numurs vai nodokļu reģistrācijas numurs.<br>Izvēle no saraksta                                                                                                    |
| Dokumenta izsniedzēja<br>telefons                               | 13          |          | Rēķina izsniedzēja telefona numurs                                                                                                    |
| Darījuma valūta                                                 | 14          |          | Rēķinā norādītā valūta - izvēle no saraksta                                                                                                    |
| Ar PVN apliekamā summa                                          | 15          | X        | Rēķinā norādītā ar PVN apliekamā summa.<br>Pieļaujami ne vairāk kā divi cipari aiz komata.<br>Lauka "Ar PVN apliekamā summa" vērtība ir jānorāda ar to pašu zīmi (+<br>vai -), kāda tā ir laukā "PVN summa"                                                                                                    |
| Ar PVN apliekamā summa /<br>kopsumma                            | 15          |          | Lauks tiek aizpildīts automātiski un nav labojams                                                                                                    |
| PVN summa                                                       | 16          | X        | Rēķinā norādītā PVN summa. Pieļaujami ne vairāk kā divi cipari aiz<br>komata. Lauka "PVN summa" vērtība ir jānorāda ar to pašu zīmi (+ vai -),<br>kāda tā ir laukā "Ar PVN apliekamā summa"                                                                                                    |
| PVN summa / kopsumma                                            | 16          |          | Lauks tiek aizpildīts automātiski un nav labojams<br>Visu PVN atmaksas pieteikumā iekļauto rēķinu un importēšanas<br>dokumentu PVN kopsummai jābūt lielākai vai vienādai ar 400 EUR (vai<br>attiecīgās valsts nacionālās valūtas ekvivalentā), ja atmaksas periods ir<br>mazāks par 1 kalendāro gadu un lielāks par 3 kalendārajiem mēnešiem.<br>Visu PVN atmaksas pieteikumā iekļauto rēķinu un importēšanas<br>dokumentu PVN kopsummai jābūt lielākai vai vienādai ar 50 EUR (vai<br>attiecīgās valsts nacionālās valūtas ekvivalentā), ja atmaksas periods ir<br>vienāds ar 1 kalendāro gadu vai arī atmaksas periods ir mazāks par 3<br>mēnešiem un perioda beigu datums ir vienāds ar gada pēdējo dienu - 31.<br>decembri |
| Atskaitāmā PVN daļa %                                           | 17          |          | Atskaitāmās PVN daļas vērtība - daļa no (14) laukā norādītās PVN summas<br>vērtības, ko pieteikuma iesniedzējs pieprasa atmaksāšanai. Ja lauks tiek<br>aizpildīts, tad jānorāda skaitlis, kas lielāks par 0 un mazāks par 100<br>Ja lauks nav aizpildīts, tiek uzskatīts, ka atskaitāmās PVN daļas vērtība ir<br>100%                                                                                                    |
| Atskaitāmā PVN<br>summa                                         | 18          | X        | Tiek aprēķināts no laukiem (14) un (15)<br>Lauks tiek aizpildīts automātiski un nav labojams                                                                                                    |
| Veikt pārrēķinu                                                 |             |          | Lai veiktu pārrēķinu tajos laukos, kuri tiek automātiski aizpildīti pēc<br>noteiktām formulām (piemēram, ja dokuments augšupielādēts no faila un<br>fails saturējis kļūdainus aprēķinus), pirms pārskata saglabāšanas jāiezīmē<br>pazīmes lauks "Veikt pārrēķinu"                                                                                                    |

# 3.6. Dokumentu kopiju failu ievade

Šajā sadaļā PVN atmaksas pieteikumam tiek pievienoti skenēti dokumentu kopiju faili. Lapas augšējā daļā tiek attēloti atļautie failu formāti un maksimāli pieļaujamā faila izmēra vērtība. Šīs vērtības var atšķirties no šajā dokumentācijā iekļautā piemēra un aktuālā informācija ir atrodama EDS ievadlapā. Ja pieteikumam tiek pievienots zip formāta fails, tad tas drīkst saturēt tikai lapas augšējā daļā minētos failu formātus, izņemot application/zip. Kopējais pievienoto failu izmērs nedrīkst pārsniegt 5 MB. Maksimāli pieļaujamais faila izmērs nedrīkst pārsniegt 1MB. Sadaļas ievadlapas (Zīm. 3-7) apraksts sniegts tabulā.

| Nr.<br>p.<br>k. | Faila nosaukums          | Apraksts | 3            |
|-----------------|--------------------------|----------|--------------|
| 1.              | Browse No file selected. |          | <u>Dzēst</u> |
| 2.              | Browse No file selected. |          | <u>Dzēst</u> |
| 3.              | Browse No file selected. |          | <u>Dzēst</u> |
| 4.              | Browse No file selected. |          | <u>Dzēst</u> |
| 5.              | Browse No file selected. |          | <u>Dzēst</u> |
| 6.              | Browse No file selected. |          | <u>Dzēst</u> |
| 7.              | Browse No file selected. |          | <u>Dzēst</u> |
| 8.              | Browse No file selected. |          | <u>Dzēst</u> |
| 9.              | Browse No file selected. |          | <u>Dzēst</u> |
| 10.             | Browse No file selected. |          | <u>Dzēst</u> |
| 1               |                          |          | Pievieno     |

Atļautie failu formāti: application/pdf, image/jpeg, image/tiff un application/zip. Maksimāli pieļaujamais faila izmērs ir 1MB.

### Zīm. 3-7 Dokumentu kopiju failu ievade

| Lauks              | Kol. nr. | Obligāts | Paskaidrojums                                                                                                    |
|--------------------|----------|----------|----------------------------------------------------------------------------------------------------|
| Nr.p.k.            | 1        | Х        | Tiek aizpildīts automātiski un nav labojams                                                                                                    |
| Faila<br>nosaukums | 2        | X*       | Pievienotā faila nosaukums.<br>Faila izvēles dialoglogs, kurš atveras pēc spiedpogas "Browse"<br>nospiešanas. Lietotājam tiks piedāvāts faila izvēles logs, kurā ir jānorāda<br>fails no lietotāja datora failu sistēmas, kuru tas vēlas augšupielādēt EDS un<br>pievienot PVN atmaksas pieteikumam. Faila nosaukums, kopā ar<br>paplašinājumu un tā atdalītāju, nedrīkst būt garāks par 50 rakstu zīmēm.<br>* ja vismaz 1 rēķina vai importēšanas dokumenta ar PVN apliekamā<br>summa ir lielāka vai vienāda ar 1000 EUR (250 EUR, ja attiecīgā darījuma<br>dokumentam ir norādīts 1. līmeņa klasifikācijas kods "1") vai ja<br>pieteikuma saņēmēja valsts ir nosacījumos norādījusi prasību obligāti<br>pievienot dokumenta kopijas, tad PVN atmaksas pieteikumam jāpievieno<br>vismaz 1 dokumenta kopijas fails |
| Apraksts           | 3        |          | Pievienotā faila apraksts brīvā tekstā.                                                                                                    |

#### 3.7. Klasifikācijas koda ievade

Lapa ir paredzēta, lai attēlotu preču un pakalpojumu klasifikācijas 1. līmeņa kodus un pakārtotos kodus un ļautu lietotājam izdarīt izvēli, lai saglabātu tos pie attiecīgā importēšanas dokumenta vai rēķina. Lapa ir atverama no PVN atmaksas pieteikuma lapas importēšanas dokumentu vai rēķinu sekcijas, nospiežot uz spiedpogas —, kas novietota preču un pakalpojumu klasifikācijas kodu lauka labajā pusē. Ievadlapas (Zīm. 3-8) apraksts sniegts tabulā.

|                                                                                                    | ^ |
|----------------------------------------------------------------------------------------------------|---|
| Izvēlēties Atcelt                                                                                                    |   |
| 🗌 1 Degviela                                                                                                    |   |
| 1.1 Degviela transportlīdzekļiem ar<br>masu, kas lielāka par 3 500 kg, kuri<br>nav transportlīdzekļi pasažieru<br>pārvadāšanai par maksu |   |
| 1.1.1 Benzīns                                                                                                    |   |
| 1.1.2 Dīzeļdegviela                                                                                                    |   |
| 1.1.3 Sašķidrināta naftas gāze                                                                                                    |   |
| 1.1.4 Dabasgāze                                                                                                    |   |
| 1.1.5 Biodegviela                                                                                                    |   |
| 1.2 Degviela transportlīdzekļiem ar                                                                                                    |   |
| masu, kas mazāka par vai vienāda                                                                                                    |   |
| ar 3 500 kg, kuri nav<br>transportlidzekli pasažieru                                                                                     |   |
| pārvadāšanai par maksu                                                                                                    |   |
| 1.2.1 Benzīns                                                                                                    |   |
| 1.2.2 Dīzeļdegviela                                                                                                    |   |
| 1.2.3 Sašķidrināta naftas gāze                                                                                                    |   |
| 1.2.4 Dabasgāze                                                                                                    |   |
| 1.2.5 Biodegviela                                                                                                    |   |
| 1.2.6 Vieglais automobilis                                                                                                    |   |
| 1.2.7 Kravas automobilis                                                                                                    |   |
| 1.3 Degviela transportlīdzekļiem                                                                                                    |   |
| pasažieru pārvadāšanai par maksu                                                                                                    | ~ |

Zīm. 3-8 Klasifikācijas koda izvēle

| Lauks                                              | Paskaidrojums                                                                                                    |
|----------------------------------------------------|----------------------------------------------------------------------------------------------------|
| Koda izvēles rūtiņa                                | Izvēles rūtiņa, ar kuras palīdzību tiek atzīmēta attiecīgā klasifikācijas koda pievienošana<br>importēšanas dokumentam vai rēķinam.<br>Izvēles rūtiņai ir šāda nozīme:<br>- atzīmēta rūtiņa nozīmē, ka attiecīgais preču un pakalpojumu klasifikācijas kods ir izvēlēts;<br>- neatzīmēta izvēles rūtiņa nozīmē, ka kods nav izvēlēts |
| Preču un<br>pakalpojumu veida kods un<br>nosaukums | Izvadlauks. Preču un pakalpojumu veida kods un nosaukums. Pakārtotie kodi (ja ir) tiek attēlots ar<br>atkāpēm, lai akcentētu to pakārtotību augstāka līmeņa kodam                                                                                                    |
| [Izvēlēties]                                       | Pēc nospiešanas attiecīgajam importēšanas dokumentam vai rēķinam tiek saglabāti izvēlētie preču<br>un pakalpojumu klasifikācijas kodi, kodu ievadlapa tiek aizvērta un lietotājam attēlota PVN<br>atmaksas pieteikuma importēšanas dokumentu vai rēķinu sadaļa                                                                       |
| [Atcelt]                                           | Pēc nospiešanas preču un pakalpojumu klasifikācijas lapa tiek aizvērta un lietotājam attēlota PVN<br>atmaksas pieteikuma importēšanas dokumentu vai rēķinu sadaļa.<br>Jebkuras izmaiņas, kas veiktas šajā koda ievadlapā, netiek saglabātas                                                                                          |

# 4. PVN atmaksas pieteikuma precizējums

Gadījumā, ja VID iesniegtais dokuments tiek noraidīts, pieteikuma iesniedzējam - LR NM ir iespēja piecu kalendāro dienu laikā sagatavot un iesniegt dokumenta precizējumu. Par dokumenta iesniegšanas oficiālo datumu šajā gadījumā tiek uzskatīts pirmreizējā dokumenta iesniegšanas datums. PVN atmaksas pieteikuma precizējumu drīkst iesniegt arī tad, ja NM ir konstatējis kļūdu vai nepilnību sākotnējā dokumentā vai arī PVN atmaksātājas valsts nodokļu administrācija ir pieprasījusi iesniegt precizējumu.

PVN atmaksas pieteikuma precizējuma sagatavošanas un iesniegšanas process ir sekojošs - jāizveido noraidītā dokumenta "PVN atmaksas pieteikums" kopija:

| 26.09.2016 | 26.09.2016 | Pieņemts | PVN atmaksas pieteikums | 01.03.2016 - 01.08.2016 | Dokumenta numurs: LV | Versija: 2016.09.26 10:46:08 PVN atmaksāšanas valsts: LT | ta Atbilde     | • |
|------------|------------|----------|-------------------------|-------------------------|----------------------|----------------------------------------------------------|----------------|---|
|            |            |          |                         |                         |                      |                                                          | Kopët          |   |
|            |            |          |                         |                         |                      |                                                          | tbilde 🖛       |   |
|            |            |          |                         |                         |                      |                                                          | 💦 Saglabāt XML | _ |
|            |            |          |                         |                         |                      |                                                          | 🖶 Drukāt       |   |

Zīm. 4-1 Precizēšanai nepieciešamā dokumenta izveide

Uzklikšķinot uz pogas "Kopēt", NM dokumentu sarakstā izvietojas kopētais PVN atmaksas pieteikums ar statusu "Nenoteikts", lai apstrādātu/labotu dokumentu NM nepieciešams ailes labajā pusē, sadaļā "Darbības", uzklikšķināt uz pogas "Labot".

| Numurs | Izveidots  | lesniegts | Statuss    | Nosaukums               | Periods                 | Valūta | Informăcija | Darbibas |   |
|--------|------------|-----------|------------|-------------------------|-------------------------|--------|-------------|----------|---|
|        | 02.11.2016 |           | Nenoteikts | PVN atmaksas pieteikums | 01.03.2016 - 01.08.2016 |        |             | 🖋 Labot  | - |

Zīm. 4-2 Poga "Labot"

Pēc tam, kad EDS ir atvērusi dokumentu, NM kā iesniegšanas veidu izvēlas "Precizējums" un no piedāvāto dokumentu saraksta izvēlas precizējamo PVN atmaksas pieteikuma dokumentu.

| sniedzot dokun<br>etiek mainīti. | nenta precizējum | u, tam obligāti ir jā | āsatur arī visi pirmre | izējā dokumenta dati, kuri ar šo p | precizējumu |
|----------------------------------|------------------|-----------------------|------------------------|------------------------------------|-------------|
|                                  |                  | Taksācija             | as periods             |                                    |             |
| Numurs                           | Statuss          | no                    | līdz                   | lesniegšanas datums                | Izdruka     |
| 2016                             |                  |                       |                        |                                    |             |
| <b>Warts</b>                     |                  |                       |                        |                                    |             |
|                                  | Pieņemts         | 01.03.2016            | 01.08.2016             | 27.09.2016                         | 9           |
|                                  | Pieņemts         | 01.03.2016            | 01.08.2016             | 26.09.2016                         | 0           |
| Februāris                        |                  |                       |                        |                                    |             |
| k tanananta                      |                  |                       |                        |                                    |             |

Zīm. 4-3 Precizējamā dokumenta izvēle

Ja precizējamu dokumentu nav, tiks izdots attiecīgs kļūdas ziņojums, ka datu bāzē nav atrasts neviens precizējamais dokuments.

Precizējuma parakstīšanas brīdī tiek veiktas šādas papildus pārbaudes salīdzinājumā ar precizējamo PVN atmaksas pieteikumu:

1) vai precizētā dokumenta PVN atmaksāšanas valsts ir tā pati, kas norādīta sākotnējā (precizējamajā) dokumentā,

2) vai precizētais dokuments satur tādu pašu skaitu vai mazāk importēšanas dokumentu un rēķinu, kā sākotnējais (precizējamais) dokuments.

Iesniedzot pieteikuma precizējumu, kurā nav norādīts neviens rēķins tabulā "Rēķini" vai importēšanas dokuments tabulā "Importēšanas dokumenti", sākotnēji iesniegtais pieteikums PVN atmaksāšanas valstī tiks anulēts.

# 5. PVN atmaksas pieteikuma saņemšanas apliecinājums

Ja PVN atmaksas dokumentu saraksta lapā uzklikšķina hipersaiti uz dokumenta "PVN atmaksas pieteikuma saņemšanas apliecinājums" numura vai nosaukuma, tiek atvērta PVN atmaksas pieteikuma saņemšanas apliecinājuma lapa (Zīm. 5-1).

Lapa paredzēta, lai attēlotu saņemto atbildi no ES NA par nodokļu maksātāja - EDS klienta, iesniegtā PVN atmaksas pieteikuma saņemšanu. PVN atmaksas pieteikuma saņemšanas apliecinājums lietotājam tiek attēlots tikai lasīšanas režīmā un šāda veida dokumentu nav iespējams ne izveidot, ne arī labot vai dzēst.

### PVN atmaksas pieteikuma saņemšanas apliecinājums

#### PVN atmaksas pieteikums, par kuru izsniegts saņemšanas apliecinājums

|          | • | · • | -      | 2          |      | - |
|----------|---|-----|--------|------------|------|---|
| Numurs:  |   |     | LV000  | 00193      |      |   |
| Versija: |   |     | 2012-0 | 6-07T12:27 | 7:26 |   |

#### Pieteikuma saņemšanas apliecinājums

| PVN atmaksāšanas valsts:      | BE         |
|-------------------------------|------------|
| Pieteikuma saņemšanas datums: | 09.06.2012 |

#### Zīm. 5-1 PVN atmaksas pieteikuma saņemšanas apliecinājums

PVN atmaksas pieteikuma saņemšanas apliecinājuma lapā attēlotie lauki ir aprakstīti tabulā.

| Lauks                              | Paskaidrojums                                                                                                    |
|------------------------------------|----------------------------------------------------------------------------------------------------|
| Numurs                             | PVN atmaksas pieteikuma numurs, par kuru izsniegts skatītais saņemšanas apliecinājums                                                                                                    |
| Versija                            | PVN atmaksas pieteikuma versija, par kuru izsniegts skatītais saņemšanas apliecinājums                                                                                                    |
| PVN<br>atmaksāšanas<br>valsts      | Valsts kods, kura izsniegusi šo PVN atmaksas pieteikuma saņemšanas apliecinājumu                                                                                                    |
| Pieteikuma<br>saņemšanas<br>datums | Datums, kurā PVN atmaksāšanas valsts ir pieņēmusi izskatīšanai (vai noraidījusi PVN<br>atmaksas pieteikuma precizējumu) PVN atmaksas pieteikumu                                                  |
| Noraidīšanas<br>iemesls            | PVN atmaksas pieteikuma precizējuma noraidīšanas iemesls.<br>Šī informācija lietotājam tiek attēlota tikai tad, ja PVN atmaksāšanas valsts ir noraidījusi PVN<br>atmaksas pieteikuma precizējumu |

| Lauks                                         | Paskaidrojums                                                                                                    |
|-----------------------------------------------|----------------------------------------------------------------------------------------------------|
| Aktuālā PVN<br>atmaksas<br>pieteikuma versija | PVN atmaksas pieteikuma versijas apzīmējums, kuru PVN atmaksāšanas valsts uzskata par<br>aktuālu pēc PVN atmaksas pieteikuma precizējuma noraidīšanas.<br>Šī informācija lietotājam tiek attēlota tikai tad, ja PVN atmaksāšanas valsts ir noraidījusi<br>PVN atmaksas pieteikuma precizējumu |
| Papildus<br>informācija                       | Apraksts brīvā tekstā - papildus informācija par PVN atmaksas pieteikuma precizējuma<br>noraidīšanas iemeslu.<br>Šī informācija lietotājam tiek attēlota tikai tad, ja PVN atmaksāšanas valsts ir<br>noraidījusi PVN atmaksas pieteikuma precizējumu                                          |

Attēlojamā PVN atmaksas pieteikuma saņemšanas apliecinājuma augšējā, labajā stūrī ir divas spiedpogas:

• [Izdrukāt] - dokuments tiks izdrukāts ar interneta pārlūkprogrammas standarta drukāšanas līdzekļu palīdzību;

• [Lejupielādēt] - PVN atmaksas pieteikuma saņemšanas apliecinājuma lapa tiks lejupielādēta Jūsu ierīcē.

# 6. Lēmums par PVN atmaksu

Lapa paredzēta, lai attēlotu no ES NA saņemto lēmumu par nodokļu maksātāja - EDS klienta, iesniegtā PVN atmaksas pieteikuma apstrādes rezultātu. Lapa tiek atvērta tikai no PVN atmaksas dokumentu saraksta lapas, nospiežot hipersaiti uz dokumenta "Lēmums par PVN atmaksu" numura vai nosaukuma.

Lēmums par PVN atmaksu lietotājam tiek attēlots tikai lasīšanas režīmā un šāda veida dokumentu nav iespējams ne izveidot, ne arī labot vai dzēst.

# 6.1. Lēmuma pamatteksts

Lēmuma par PVN atmaksu lapa ir attēlota Zīm. 6-1.

#### Lēmums par PVN atmaksu

PVN atmaksas pieteikums, par kuru pieņemts lēmums

| Numurs:  | LV49400000          |
|----------|---------------------|
| Versija: | 2016-12-21T08:46:31 |

| Pieņemtais lēmums            |                                                   |  |
|------------------------------|---------------------------------------------------|--|
| PVN atmaksāšanas valsts:     | LT                                                |  |
| Lēmuma pieņemšanas datums:   | 21.12.2016                                        |  |
| Lēmuma versija:              | 2016-12-14T09:33:54                               |  |
| Lē mums:                     | Atmaksāt                                          |  |
| Lēmuma kopija:               | decision.pdf                                      |  |
| Atmaksājamās summas aprēķins |                                                   |  |
| Pieprasītā summa:            | EUR 800,0                                         |  |
| Akceptētā summa:             | EUR 800,0                                         |  |
| Summa atmaksai:              | EUR 800,0                                         |  |
| Maksājuma informācija        |                                                   |  |
| Maksājuma veids:             | Maksājums                                         |  |
| Bankas konta īpašnieks:      | CENSUNS SIA                                       |  |
| IBAN:                        | LV34PARX00180008580085                            |  |
| BIC:                         | PARXLV22                                          |  |
| Malastina and anna atoma     | No LT689537610007VAT refund in Latvia/State Reven |  |

| Maksājuma uzdevuma atsauce: |                                      | Service decision | Service decision No 8/58/9/89349 of 31/10/2016 |  |
|-----------------------------|--------------------------------------|------------------|------------------------------------------------|--|
| *                           | Korekcija (iepriekšējais maksājums): | EUR              | 00,00                                          |  |

### Zīm. 6-1. Lēmums par PVN atmaksu

# Lēmuma par PVN atmaksu lapā attēlotie lauki ir aprakstīti tabulā.

| Lauks                         | Paskaidrojums                                                                                                    |
|-------------------------------|----------------------------------------------------------------------------------------------------|
| Numurs                        | PVN atmaksas pieteikuma numurs, par kuru izsniegts lēmums par PVN atmaksu                                                                                                    |
| Versija                       | PVN atmaksas pieteikuma versija, par kuru izsniegts lēmums par PVN atmaksu                                                                                                    |
| PVN<br>atmaksāšanas<br>valsts | Valsts kods, kura izsniegusi lēmumu par PVN atmaksu                                                                                                    |
| Lēmuma pieņemšanas<br>datums  | Lēmuma par PVN atmaksu pieņemšanas datums                                                                                                    |
| Lēmuma versija                | Lēmuma versija. Ar lēmuma versiju tiek atdalīti vairāki lēmumi, kas var būt pieņemti par vienu<br>un to pašu PVN atmaksas pieteikumu                                                                                                    |
| Lēmums                        | Lēmuma par PVN atmaksu klasificētā vērtība                                                                                                    |
| Lēmuma kopija                 | Hipersaite uz dokumentu, kas saņemts kopā ar lēmumu par PVN atmaksu un ir uzskatāms par<br>lēmuma kopiju.<br>Nospiežot uz hipersaites lietotājam tiks attēlots interneta pārlūkprogrammas standarta faila<br>atvēršanas vai saglabāšanas dialoga logs                                                                                                    |
| Pieprasītā<br>summa           | PVN atmaksas pieteikumā norādīto importēšanas dokumentu un rēķinu atmaksājamā PVN<br>kopsumma                                                                                                    |
| Akceptētā<br>summa            | Summa, par kādu ES NA ir pieņēmusi lēmumu atmaksāt PVN.<br>Gadījumā, ja lēmums būs - noraidīt PVN atmaksas pieteikumu, akceptētās summas vērtība būs 0                                                                                                    |
| Korekcija                     | ES NA piemērotās korekcijas PVN summai, kura ir akceptēta atmaksai. Korekcijas var būt gan<br>ar negatīvu zīmi (piemēram - soda naudas), gan arī pozitīvu (piemēram - kompensācija par<br>lēmuma pieņemšanas termiņa pārsniegšanu).<br>Vienā lēmumā var tikt iekļautas vairākas korekciju summas un tādā gadījumā tās tiek attēlotas<br>viena zem otras.<br>Aiz virsraksta "Korekcija" iekavās tiek attēlota korekcijas iemesla klasificētā vērtība |
| Summa<br>atmaksai             | Summa, kādu ES NA faktiski atmaksās.<br>Kalkulējams lauks, kura vērtība tiek aprēķināta, (9) lauka vērtībai pieskaitot visu korekciju (10)<br>kopsummu.<br>Summa atmaksai var būt arī negatīva vērtība, kas nozīmē to, ka nodokļu maksātājam - EDS<br>klientam, ir jāatmaksā minētā summa atpakaļ ES NA. Gadījumā, ja lēmums būs - noraidīt PVN<br>atmaksas pieteikumu, summa atmaksai vērtība var būt 0                                            |
| Maksājuma<br>veids            | Maksājuma veida vērtība, kas var būt:<br>- "atmaksa", ja ES NA veic PVN atmaksu;<br>- "piedziņa", ja ES NA piedzen pārmaksāto PVN summu no nodokļu maksātāja                                                                                                    |

| Lauks                            | Paskaidrojums                                                                                                    |
|----------------------------------|----------------------------------------------------------------------------------------------------|
| Bankas konta īpašnieks           | Bankas konta īpašnieka nosaukums, uz kuru ES NA noformējusi maksājuma uzdevumu PVN<br>atmaksai, ja norādītais maksājuma veids ir "atmaksa".<br>Bankas konta īpašnieka nosaukums, kurš nodokļu maksātājam ir jānorāda maksājuma<br>uzdevumā, ja norādītais maksājuma veids ir "atmaksa" |
| IBAN                             | Bankas konta IBAN, uz kuru ES NA noformējusi maksājuma uzdevumu PVN atmaksai, ja<br>norādītais maksājuma veids ir "atmaksa".<br>Bankas konta IBAN, kurš nodokļu maksātājam ir jānorāda maksājuma uzdevumā, ja norādītais<br>maksājuma veids ir "atmaksa".                              |
| BIC                              | Bankas BIC, uz kuru ES NA noformējusi maksājuma uzdevumu PVN atmaksai, ja norādītais<br>maksājuma veids ir "atmaksa".<br>Bankas BIC, kurš nodokļu maksātājam ir jānorāda maksājuma uzdevumā, ja norādītais<br>maksājuma veids ir "atmaksa".                                            |
| Maksājuma<br>uzdevuma<br>atsauce | Atsauce, kuru ES NA norādījusi maksājuma uzdevumā PVN atmaksai, ja norādītais maksājuma<br>veids ir "atmaksa".<br>Atsauce, kura nodokļu maksātājam ir jānorāda maksājuma uzdevumā, ja norādītais maksājuma<br>veids ir "atmaksa".                                                      |

Attēlojamā PVN atmaksas lēmuma augšā, labajā stūrī ir divas spiedpogas:

- [Izdrukāt] dokuments tiks izdrukāts ar interneta pārlūkprogrammas standarta drukāšanas līdzekļu palīdzību;
- [Lejupielādēt] PVN atmaksas pieteikuma saņemšanas apliecinājuma lapa tiks lejupielādēta Jūsu ierīcē.

Lēmums par PVN atmaksu var saturēt arī lēmuma pamatojumus (skat. 6.2).

# 6.2. Lēmuma pamatojumi

Ja kopā ar lēmumu ir saņemti arī lēmuma pamatojumi, tie tiek attēloti lēmuma par PVN atmaksu lapā un tajā redzamie lauki ir aprakstīti zemāk tabulā. Gadījumā, ja ES NA nav norādījusi lēmuma pamatojumu, šajā tabulā minētā informācija lietotājam netiek attēlota.

| Lauks                                  | Paskaidrojums                                                                                                    |
|----------------------------------------|----------------------------------------------------------------------------------------------------|
| Iemesls                                | Lēmuma pamatojuma iemesla vērtība                                                                                                    |
| Papildus<br>informācija                | Lēmuma pamatojumā norādītā papildus informācija, kas noformēta brīvā teksta formā                                                                                                    |
| N.p.k.                                 | Atsauce uz importēšanas dokumenta vai rēķina kārtas numuru PVN atmaksas pieteikumā, par kuru<br>izsniegts lēmums                                                                                               |
| Dokumenta<br>numurs                    | Atsauce uz importēšanas dokumenta vai rēķina numuru PVN atmaksas pieteikumā, par kuru<br>izsniegts lēmums                                                                                                    |
| Izsniedzēja<br>reģistrācijas<br>numurs | Atsauce uz rēķina izsniedzēju PVN atmaksas pieteikumā, par kuru izsniegts lēmums.<br>Ja lēmuma pamatojumā būs norādīta atsauce uz importēšanas dokumentu, izsniedzēja reģistrācijas<br>numurs nebūs aizpildīts |

# 7. Atskaitāmas PVN daļas korekcija

Lapa paredzēta, lai nodrošinātu atskaitāmās PVN daļas korekcijas datu ievadi.

- *Elektroniskās deklarēšanas sistēmā šim dokumentam ir piešķirts īsais nosaukums (dokumenta veids) " Atskaitāmās PVN daļas korekcija ".*
- Šo dokumentu var iesniegt, aizpildot WWW ievadlapu (aprakstīts tālāk tekstā) vai augšupielādējot iepriekš sagatavotu failu XML formātā. Papildinformācija par ievadi faila veidā atrodama [1].

Dokuments sastāv no vienas sadaļas (Zīm. 7-1) un tas ievadlapas apraksts sniegts tabulā.

| Periods no:               | *        | līdz: * |   |
|---------------------------|----------|---------|---|
| IESNIEDZĒJS               | 8 3      |         |   |
| Nodokļu reģistrācijas nur | nurs: LV |         |   |
| Nosaukums:                |          |         |   |
| Adrese:                   | LV       |         | 1 |
| E-pasta adrese:           |          | *       |   |
| Telefona numurs:          |          |         |   |
| Atskaitāmā PVN daļa:      | *        |         |   |
| Pārbaudīt un saglabāt     | ▼        |         |   |

#### Atskaitāmās PVN daļas korekcija

### Zīm. 7-1. Atskaitāmās PVN daļas korekcijas ievades lapa

| Lauks                    | Obligāts | Paskaidrojums                                                                                                    |  |
|--------------------------|----------|----------------------------------------------------------------------------------------------------|--|
| Periods no               | Х        | Atskaitāmās PVN daļas korekcijas perioda sākuma datums                                                                                                    |  |
| Periods līdz             | X        | Atskaitāmās PVN daļas korekcijas perioda beigu datums.<br>Atskaitāmās PVN daļas korekcijas periodam daļēji vai pilnībā jāietver iepriekšējais gads (attiecībā<br>pret dokumenta sastādīšanas datumu) |  |
|                          |          | IESNIEDZĒJS                                                                                                    |  |
| Nodokļu<br>reģistrācijas | Х        | Tiek aizpildīts automātiski ar tā NM nosaukumu un NMR kodu, kurš tika izvēlēts pirms pārskata<br>iesniegšanas [1].                                                                                   |  |
| Nosaukums                | Х        | Šie lauki nav labojami. Izvēlētā nodokļu maksātāja reģistrācijas kodam ir pievienota abreviatūra<br>"LV"                                                                                             |  |
| Adrese                   | Х        | Tiek aizpildīts automātiski ar tā NM juridisko adresi, kurš tika izvēlēts pirms pārskata iesniegšanas.<br>Adresei priekšā tiek nodrošināta abreviatūra "LV", kas nav maināma                         |  |
| E-pasta adrese           | Х        | Tiek aizpildīta automātiski ar aktīvā EDS lietotāja e-pasta adresi, pārstāvot konkrēto klientu.                                                                                                    |  |
| Telefona numurs          |          | Izvēlētā nodokļu maksātāja telefona numurs                                                                                                    |  |
| Atskaitāmā<br>PVN daļa   | Х        | Atskaitāmās PVN daļas korekcijas vērtība.<br>Pieļaujamā korekcijas vērtība ir skaitlis diapazonā no 0.01 līdz 99.99 ar precizitāti līdz 2 zīmēm aiz<br>komata.                                       |  |

# 8. Atskaitāmās PVN daļas korekcijas saņemšanas apliecinājums

Ja PVN atmaksas dokumentu saraksta lapā uzklikšķina uz dokumenta "Atskaitāmās PVN daļas korekcijas saņemšanas apliecinājums" numura vai nosaukuma, tiek atvērta lapa (Zīm. 8-1). Tā paredzēta, lai attēlotu saņemto atbildi no ES NA par nodokļu maksātāja - EDS klienta, iesniegtās atskaitāmās PVN daļas korekcijas saņemšanu.

Atskaitāmās PVN daļas korekcijas saņemšanas apliecinājums lietotājam tiek attēlots tikai lasīšanas režīmā un šāda veida dokumentu nav iespējams ne izveidot, ne arī labot vai dzēst.

| Atskaitāmās PVN daļas korekcijas saņemšanas apliecinājums             |            |  |
|-----------------------------------------------------------------------|------------|--|
| Atskaitāmā PVN korekcija, par kuru izsniegts saņemšanas apliecinājums |            |  |
| Numurs:                                                               | LV0000025  |  |
| Korekcijas saņemšanas apliecinājums                                   |            |  |
| PVN atmaksāšanas valsts:                                              | EE         |  |
| Korekcijas saņemšanas datums:                                         | 22.09.2009 |  |

#### Zīm. 8-1. Atskaitāmās PVN daļas korekcijas saņemšanas apliecinājuma lapa

| Lauks                              | Paskaidrojums                                                                                                |
|------------------------------------|----------------------------------------------------------------------------------------------------|
| Numurs                             | Atskaitāmās PVN daļas korekcijas numurs, par kuru izsniegts skatītais saņemšanas apliecinājums               |
| PVN<br>atmaksāšanas<br>valsts      | Valsts kods, kura izsniegusi šo atskaitāmās PVN daļas korekcijas saņemšanas apliecinājumu                    |
| Korekcijas<br>saņemšanas<br>datums | Datums, kurā PVN atmaksāšanas valsts ir pieņēmusi izskatīšanai atskaitāmās PVN daļas korekcijas<br>dokumentu |

Attēlojamā atskaitāmās PVN daļas korekcijas saņemšanas apliecinājuma augšējā, labajā stūrī ir divas spiedpogas:

- [Izdrukāt] dokuments tiks izdrukāts ar interneta pārlūkprogrammas standarta drukāšanas līdzekļu palīdzību;
- [Lejupielādēt] PVN atmaksas pieteikuma saņemšanas apliecinājuma lapa tiks lejupielādēta Jūsu ierīcē.

# 9. Lēmums par atskaitāmās PVN daļas korekciju

Ja PVN atmaksas dokumentu saraksta lapā uzklikšķina hipersaiti uz dokumenta "Lēmums par atskaitāmās PVN daļas korekciju" numura vai nosaukuma, tiek atvērta lapa (Zīm. 9-1). Tā paredzēta, lai attēlotu saņemto atbildi no ES NA par nodokļu maksātāja - EDS klienta, iesniegtās atskaitāmās PVN daļas korekcijas apstrādes rezultātu.

Lēmums par atskaitāmās PVN daļas korekciju lietotājam tiek attēlots tikai lasīšanas režīmā un šāda veida dokumentu nav iespējams ne izveidot, ne arī labot vai dzēst.

| Lēmums pa                                                                   | ar atskaitān                      | nās P∖                  | /N         | daļas k                | orekciju |
|-----------------------------------------------------------------------------|-----------------------------------|-------------------------|------------|------------------------|----------|
| Atskaitāmās PV                                                              | N daļas koreko                    | ija, par l              | kur<br>LVO | u pieņemts             | lēmums   |
| Numurs:                                                                     |                                   | 1                       | LVU        | 10000023               |          |
| Pieņemtais lēmu                                                             | ıms                               |                         |            |                        |          |
| PVN atmaksāšanas valsts: BE                                                 |                                   |                         |            |                        |          |
| Lēmuma pieņemša                                                             | anas datums:                      | 1                       | 22.0       | 9.2009                 |          |
| Lēmums:                                                                     |                                   |                         | Ake        | ceptēt                 |          |
| Lēmuma kopija:                                                              |                                   | ]                       | PVN        | NATMTPS01              | TP11.pdf |
| Koriģētie PVN atmaksas pieteikumi<br>Numurs Aprēķinātā summa Koriģētā summa |                                   |                         |            |                        |          |
| LV0000024                                                                   | EUR                               | 5670,                   | ,00        | EUR                    | 6142,50  |
| Atmaksājamās summas aprēķins<br>Pieprasītā summa: EUR 472.50                |                                   |                         |            |                        |          |
| Summa atmaksai:                                                             |                                   | ]                       | EUR        |                        | 472,50   |
| Maksājuma informācija                                                       |                                   |                         |            |                        |          |
| Maksājuma veids: Payment                                                    |                                   |                         |            |                        |          |
| Bankas konta īpa                                                            | nkas konta īpašnieks: J. Smetsets |                         |            |                        |          |
|                                                                             |                                   | BAN: LU3900300194569510 |            |                        |          |
| IBAN:                                                                       |                                   | ]                       | LU3        | 390030019456           | 9510     |
| IBAN:<br>BIC:                                                               |                                   | ]                       | LU3<br>BGI | 390030019456<br>LLLULL | 9510     |

#### Zīm. 9-1. Lēmums par atskaitāmās PVN daļas korekciju

| Lauks                           | Paskaidrojums                                                                                                    |
|---------------------------------|----------------------------------------------------------------------------------------------------|
| Numurs                          | Atskaitāmās PVN daļas korekcijas dokumenta numurs, par kuru izsniegts lēmums par korekcijas<br>rezultātu.                                                                                                    |
| PVN<br>atmaksāšanas<br>valsts   | Valsts kods, kura izsniegusi lēmumu par atskaitāmās PVN daļas korekciju                                                                                                    |
| Lēmuma<br>pieņemšanas<br>datums | Lēmuma par atskaitāmās PVN daļas korekciju pieņemšanas datums                                                                                                    |
| Lēmums                          | Lēmuma par atskaitāmās PVN daļas korekciju vērtība                                                                                                    |
| Lēmuma<br>kopija                | Hipersaite uz dokumentu, kas saņemts kopā ar lēmumu par atskaitāmās<br>PVN daļas korekciju un ir uzskatāms par lēmuma kopiju.<br>Nospiežot uz hipersaites, tiks attēlots interneta pārlūkprogrammas standarta faila atvēršanas vai<br>saglabāšanas dialoga logs                                                                                                    |
| Pieprasītā<br>summa             | PVN kopsumma, kas veidojas atmaksai atskaitāmās PVN daļas korekcijas rezultātā                                                                                                    |
| Korekcija                       | ES NA piemērotās korekcijas PVN summai, kura ir pieprasīta atmaksai atskaitāmās PVN daļas<br>korekcijas rezultātā.<br>Korekcijas var būt gan ar negatīvu zīmi (piemēram - soda naudas), gan arī pozitīvu (piemēram -<br>kompensācija par lēmuma pieņemšanas termiņa pārsniegšanu).<br>Vienā lēmumā var tikt iekļautas vairākas korekciju summas un tādā gadījumā tās tiek attēlotas viena<br>zem otras.<br>Aiz virsraksta "Korekcija" iekavās tiek attēlota korekcijas iemesla klasificētā vērtība |
| Summa<br>atmaksai               | Summa, kādu ES NA faktiski atmaksās.<br>Kalkulējams lauks, kura vērtība tiek aprēķināta, pieprasītās summas lauka vērtībai pieskaitot visu<br>korekciju kopsummu.<br>Summa atmaksai var būt arī negatīva vērtība, kas nozīmē to, ka nodokļu maksātājam - EDS klientam, ir<br>jāatmaksā minētā summa atpakaļ ES NA. Gadījumā, ja lēmums būs - noraidīt atskaitāmās PVN daļas<br>korekciju, summa atmaksai vērtība var būt 0                                                                         |
| Maksājuma<br>veids              | Maksājuma veida klasificētā vērtība, kas var būt:<br>- "atmaksa", ja ES NA veic PVN atmaksu;<br>- "piedziņa", ja ES NA piedzen pārmaksāto PVN summu no nodokļu maksātāja                                                                                                    |
| Bankas konta<br>īpašnieks       | Bankas konta īpašnieka nosaukums, uz kuru ES NA noformējusi maksājuma uzdevumu PVN atmaksai,<br>ja (12) norādītais maksājuma veids ir "atmaksa".<br>Bankas konta īpašnieka nosaukums, kurš nodokļu maksātājam ir jānorāda maksājuma uzdevumā, ja<br>norādītais maksājuma veids ir "piedziņa"                                                                                                    |

| Lauks                            | Paskaidrojums                                                                                                    |
|----------------------------------|----------------------------------------------------------------------------------------------------|
| IBAN                             | Bankas konta IBAN, uz kuru ES NA noformējusi maksājuma uzdevumu PVN atmaksai, ja (12) norādītais<br>maksājuma veids ir "atmaksa".<br>Bankas konta IBAN, kurš nodokļu maksātājam ir jānorāda maksājuma uzdevumā, ja norādītais<br>maksājuma veids ir "piedziņa" |
| BIC                              | Bankas BIC, uz kuru ES NA noformējusi maksājuma uzdevumu PVN atmaksai, ja norādītais maksājuma<br>veids ir "atmaksa".<br>Bankas BIC, kurš nodokļu maksātājam ir jānorāda maksājuma uzdevumā, ja norādītais maksājuma veids<br>ir "piedziņa"                    |
| Maksājuma<br>uzdevuma<br>atsauce | Atsauce, kuru ES NA norādījusi maksājuma uzdevumā PVN atmaksai, ja norādītais maksājuma veids ir<br>"atmaksa".<br>Atsauce, kura nodokļu maksātājam ir jānorāda maksājuma uzdevumā, ja norādītais maksājuma veids ir<br>"piedziņa"                              |

Attēlojamā atskaitāmās PVN daļas korekcijas lēmuma augšējā, labajā stūrī ir divas spiedpogas:

- [Izdrukāt] dokuments tiks izdrukāts ar interneta pārlūkprogrammas standarta drukāšanas līdzekļu palīdzību;
- [Lejupielādēt] PVN atmaksas pieteikuma saņemšanas apliecinājuma lapa tiks lejupielādēta Jūsu ierīcē.

Lēmums par PVN atmaksu var saturēt arī:

- sarakstu ar nodokļu maksātāja iepriekš iesniegtajiem PVN atmaksas pieteikumiem, uz kuru pamata tika veikta atskaitāmās PVN daļas korekcija (skat. 9.1. sadaļu);
- lēmuma pamatojumus (skat. 9.2. sadaļu).

# 9.1. Saraksts ar nodokļu maksātāja iepriekš iesniegtajiem PVN atmaksas pieteikumiem

Saraksts tiek attēlots lēmuma par atskaitāmās PVN daļas korekciju lapā un tajā redzamie lauki ir aprakstīti zemāk tabulā.

Gadījumā, ja ES NA nav norādījusi sarakstu ar nodokļu maksātāja iepriekš iesniegtajiem PVN atmaksas pieteikumiem vai arī lēmums par atskaitāmās PVN daļas korekciju ir - noraidīts, tabulā minētā informācija lietotājam netiek attēlota.

| Lauks               | Paskaidrojums                                                                                    |
|---------------------|--------------------------------------------------------------------------------------------------|
| Numurs              | PVN atmaksas pieteikuma numurs.                                                                  |
| Aprēķinātā<br>summa | Lēmumā par PVN atmaksas pieteikumu norādītā akceptētā summa.                                     |
| Koriģētā<br>summa   | Pārrēķinātā PVN atmaksas pieteikuma kopsumma, ņemot vērā koriģēto atskaitāmās PVN daļas vērtību. |

# 9.2. Lēmuma pamatojumi

Ja kopā ar lēmumu ir saņemti arī lēmuma pamatojumi, tie tiek attēloti lēmuma par atskaitāmās PVN daļas korekciju lapā un tajā redzamie lauki ir aprakstīti zemāk tabulā.

Gadījumā, ja ES NA nav norādījusi lēmuma pamatojumu, tabulā minētā informācija lietotājam netiek attēlota.

| Lauks                   | Paskaidrojums                                                                     |
|-------------------------|-----------------------------------------------------------------------------------|
| Iemesls                 | Lēmuma pamatojuma iemesla vērtība                                                 |
| Papildus<br>informācija | Lēmuma pamatojumā norādītā papildus informācija, kas noformēta brīvā teksta formā |

# 10. Kļūdas ziņojums par PVN atmaksas dokumentu

Lapa paredzēta, lai attēlotu saņemto kļūdas ziņojumu no ES NA par nodokļu maksātāja - EDS klienta iesniegto PVN atmaksas pieteikumu vai atskaitāmās PVN daļas korekciju.

Kļūdas ziņojums lietotājam tiek attēlots tikai lasīšanas režīmā un šāda veida dokumentu nav iespējams manuāli ne izveidot, ne arī labot vai dzēst.

Kļūdas ziņojuma piemērs attēlots Zīm. 10-1.

#### Kļūdas ziņojums par PVN atmaksas dokumentu

#### PVN atmaksas dokuments, par kuru saņemts kļūdas ziņojums

| Numurs:                            | LV00000190          |
|------------------------------------|---------------------|
| Versija:                           | 2012-05-29T16:47:08 |
| PVN atmaksāšanas valsts:           | BE                  |
| Kļūdas ziņojuma saņemšanas datums: | 06.06.2012          |

#### No PVN atmaksāšanas valsts ir saņemts kļūdu ziņojums ar norādēm uz šādām problēmām

| Kļūdas numurs | Kļūdas nosaukums                                        | Paskaidrojums |
|---------------|---------------------------------------------------------|---------------|
| -200 -11225   | Rēķina numurs atkārtojas vienam dokumenta izsniedzējam. |               |

### Zīm. 10-1. Kļūdas ziņojums par PVN atmaksas dokumentu

| Lauks                                | Paskaidrojums                                                                               |
|--------------------------------------|---------------------------------------------------------------------------------------------|
| Numurs                               | PVN atmaksas pieteikuma vai atskaitāmās PVN daļas numurs, par kuru saņemts kļūdas ziņojums. |
| Versija                              | PVN atmaksas pieteikuma versija, par kuru saņemts kļūdas ziņojums                           |
| PVN atmaksāšanas valsts              | Valsts kods, kura nosūtījusi saņemto kļūdas ziņojumu                                        |
| Kļūdas ziņojuma saņemšanas<br>datums | Datums, kurā saņemts kļūdas ziņojums                                                        |
| Kļūdas numurs                        | Kļūdas numurs                                                                               |
| Kļūdas nosaukums                     | Kļūdas nosaukums (latviešu valodā), kas atbilst numuram saskaņā ar minēto                   |
| Paskaidrojums                        | Kļūdas paskaidrojums, kas saņemts no ziņojuma sūtītājas valsts nodokļu administrācijas      |

Kļūdas ziņojuma lauki ir aprakstīti tabulā.